# **Mode opératoire** Automatisation du téléchargement pour les jeux de données soumis à la Licence Mobilité

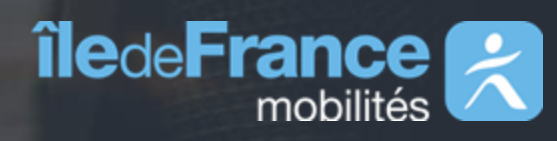

#### 1<sup>er</sup> décembre 2022

### Contexte

Dans le cadre de la mise en application de la Licence Mobilité à compter du 1<sup>er</sup> décembre 2022, cette documentation a pour objectif de décrire un **mode opératoire temporaire** afin d'automatiser le téléchargement des jeux de données soumis à cette licence.

Pour rappel, les jeux de données soumis à la licence mobilité sont les suivants :

- Informations trafic
- Horaires prévus sur les lignes de transport en commun
- <u>Périmètre des données temps réel disponibles sur la plateforme d'échange Île-de-France Mobilités</u>
- Etat des ascenseurs

N'hésitez pas à nous contacter via notre mail de support : contact-prim@iledefrance-mobilites.fr

## Mode opératoire

1 Se connecter au <u>Portail PRIM</u>.

2 Consulter les détails d'un jeu de données soumis à la Licence Mobilité sur le portail PRIM.

→ Cette étape est indispensable car la consultation de ces détails créera automatiquement un compte « technique » associé sur le portail Open Data Soft d'Île-de-France Mobilités.

3 Dans une nouvelle fenêtre, ouvrir le portail Open Data Soft d'Île-de-France Mobilités.

→ La création de compte et la connexion sont automatiques sur ce portail dès lors qu'un jeu de données a été consulté sur le portail PRIM.

4) Sur le portail Open Data Soft, accéder à l'espace personnel en cliquant sur votre nom en haut à droit de l'écran.

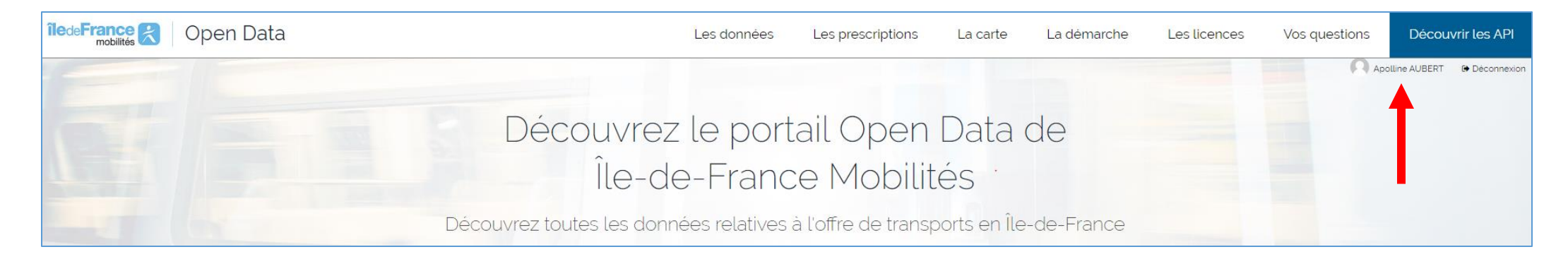

# Mode opératoire

5 Sélectionner l'onglet « Clés d'API ».

| Votre compte                                                                                                    |              |         |                |             |                |                |  |  |  |  |  |  |
|----------------------------------------------------------------------------------------------------|--------------|---------|----------------|-------------|----------------|----------------|--|--|--|--|--|--|
| 🌡 Paramètres                                                                                                    | 🔩 Clés d'API | 🛓 Quota | 🔥 Applications | 📽 Identités | Visualisations | ⊠Notifications |  |  |  |  |  |  |
| Clés d'API<br>Vous pouvez générer des clés d'API pour permettre à des applications tierces d'accéder aux données en votre nom. Les clés d'API peuvent être révoquées à tout moment. |              |         |                |             |                |                |  |  |  |  |  |  |
| م Clé d'A                                                                                                    | API          |         |                |             |                |                |  |  |  |  |  |  |
| Label                                                                                                    |              |         |                |             |                |                |  |  |  |  |  |  |
| Valeur de la clé                                                                                                    |              |         |                | •           |                |                |  |  |  |  |  |  |
| B Révoquer cette                                                                                                    | clė          |         |                |             |                |                |  |  |  |  |  |  |
| + Générer une n                                                                                                    | ouvelle clé  |         |                |             |                |                |  |  |  |  |  |  |

6 Récupérer la clé d'API indiquée dans le champ « Valeur de la clé » (la valeur a été cachée dans l'exemple ci-dessus).

Dans votre requête, ajoutez l'entête (header) "Authorization" et la valeur "apikey VOTRE\_CLÉ\_API" (ne pas oublier l'espace entre les deux).

| Params •                                                                                     | Authorizatio | on • Headers (7) | Body | Pre-request Script | Tests | Settings |               |  |
|----------------------------------------------------------------------------------------------|--------------|------------------|------|--------------------|-------|----------|---------------|--|
| Туре                                                                                         |              | API Key 🗸 🗸      | Key  |                    |       |          | Authorization |  |
| The authorization header will be automatically<br>generated when you send the request. Learn |              |                  |      | Value              |       |          | apikey c      |  |
| more about <u>authorization</u> A                                                            |              |                  | Add  | to                 |       |          | Header        |  |
|                                                                                              |              |                  |      |                    |       |          |               |  |

Exemple avec l'outil de requêtage Postman.